# 环境保护设施运行人员培训网上报名 流程说明

#### 一、注册

登录中国环境保护产业协会网站: www.caepi.org.cn; 点击"单位注册"进行注册

| 工作邮箱登录       | 账号:                        | 密码:                       | <b>公录</b> 找回密码 单位            | 2注册 段稿注册          | 联系我们   加入收藏   设为首员 | ĩ |
|--------------|----------------------------|---------------------------|------------------------------|-------------------|--------------------|---|
|              | P 团 环境<br>na Association o | こ保护产<br>f Environmental F | 业 依 会<br>Protection Industry | 热门搜索: 中国环境保       | Q<br>中国环保产 烟尘      | - |
| 1 走进协        | ־ >                        | "环境                       | 技术进步奖"正式纳                    | 入国家科学技术奖…         | 115 (915           | 1 |
| 💦 🛃 服务中      | ю >                        | 近日,中国环境保护协会               | 设立的"环境技术进步奖"被正式              | 如人国家科学技术奖励工作办公室   | ([查看详情]            |   |
| 🚽 业务动        | 态 >                        | 图片新闻 环境要问                 | 司 中环协动态 分支机                  | 和动态 地方协会动态        | 12010 02 221       |   |
| 🛃 会员中        | <u>م</u> ه >               | 2019年全                    |                              | 《中国环保产业分析报告(2018) | [2019-02-22]       |   |
| <b>臣</b> 信息中 | <u>ه</u> >                 |                           | 回坏保产业协会工作会议 ·                | 最新报告丨《中国环保产业发展状   | [2019-01-24]       |   |
| <b>小</b> 分支机 | 构 >                        |                           | 动新时代环保产业高质量发展                | 樊元生会长在2019年全国环保产业 | [2019-01-17]       |   |
| 政策标          | 涟 >                        | and a state               | 131.00 ISLO                  | 2018年中国环保产业十件大事   | [2018-12-27]       |   |
| 新 查询中        | <u>م</u> ه >               | 樊元生会长在2019                |                              | 樊元生会长出席河北省环境保护产   | [2018-11-26]       |   |
| 2. P         | 境保护产业                      | 协会党建立                     |                              | 廉政举报              | - Andrew           |   |
| 协会文件会        | 议通知 培训通知                   | 公示公告                      | 会员动态                         | 新入会会员             |                    |   |

根据提示按步骤填写企业信息、联系人信息等完成注册(标红色"\*" 为必填项)

| 🅑 中国环境保 | 护产业协会服务   | 平台                     |         |            |      |
|---------|-----------|------------------------|---------|------------|------|
| 0       | 2         |                        |         |            |      |
| 企业基本信息  | 联系人信息     | 企业详细信息                 |         | 设置密码       | 注册成功 |
| 🚨 企业注册  |           |                        |         |            |      |
|         | * 企业登录名:  |                        |         |            |      |
|         | * 单位名称:   |                        |         |            |      |
|         | * 社会信用代码: |                        |         |            |      |
|         | * 单位注册地址: | *                      | •       | •          |      |
|         | * 注册详细地址: |                        |         |            |      |
|         | * 单位通讯地址: | •                      | •       | •          |      |
|         | * 通讯详细地址: |                        |         |            |      |
|         |           | 我已阅读并同意 <u>《中国环境</u> 俱 | 护产业协会条款 | 办议》        |      |
|         |           |                        |         | 下一步        |      |
|         | * 通讯详细地址: | 我已阅读并同意 <u>《中国环境6</u>  | 护产业协会条款 | <u>下一步</u> |      |

## 二、报名

### 1、注册完成,返回首页,填写账户名、密码登录账户

| 工作邮箱登录 账号:登录名                         | \$\$\$\$\$:●●●●                            | 2 1 回密码 单位注册 投稿注册                                          | 联系我们   加入收藏   设为首页                   |
|---------------------------------------|--------------------------------------------|------------------------------------------------------------|--------------------------------------|
| China Associati                       | · 逸保护产业的<br>on of Environmental Protection | 入会<br>Industry 热门搜索:中国研                                    | Q<br>境保中国环保产 烟尘                      |
| ▲ 走进协会 >                              | "环境技术进步到                                   | <b>ද"正式纳入国家科学技术</b> 到                                      | <b>٤</b>                             |
| 💛 服务中心 💛                              | 近日,中国环境保护协会设立的"环境技                         | 术进步奖"被正式纳入国家科学技术奖励工作;                                      | b公室(…[ <b>宣看详情]</b>                  |
| 🚽 业务动态 💦 🔶                            | 图片新闻 环境要闻 中环协                              | 动态 分支机构动态 地方协会动                                            | 态                                    |
| 🛃 会员中心 🔿                              | 中国环保产业分析报告                                 | <ul> <li>"环境技术进步奖"止式纳入</li> <li>《中国环保产业分析报告(20)</li> </ul> | 国家 [2019-02-22]<br>018) [2019-01-30] |
| 信息中心 >                                | 2018                                       | ■ 最新报告   《中国环保产业发                                          | 展状 [2019-01-24]                      |
| ♣ 分支机构 >                              |                                            | ■ 樊元生会长在2019年全国环僚                                          | 异产业 [2019-01-17]                     |
|                                       | In. A.                                     | ■ 2018年中国环保产业十件大司                                          | [2018-12-27]                         |
|                                       |                                            | <ul> <li>A股环保上市企业2018年3季/</li> </ul>                       | <b>宴景</b> [2018-12-17]               |
| 1 1 1 1 1 1 1 1 1 1 1 1 1 1 1 1 1 1 1 | 《中国环保产业分析报                                 | ■ 樊元生会长出席河北省环境保                                            | 护产 [2018-11-26]                      |
| 会,中国环境保护;                             | · 业协会竞建                                    | 廉政举报                                                       | And Andrews                          |
| 协会文件 会议通知 培训                          | 通知 公示公告                                    | 会员动态新入会会员                                                  |                                      |
| ■ 关于举办2019年第七期环境保护设施运                 | 行人员 ([2019-02-22 16:06] 报名                 | 科行环保中标国投生物能源(海伦)3×130t/                                    | [2018-11-16 08:29]                   |
| • 关于举办2019年第四期环境保护设施运                 | 行人员 ( [2019-02-22 15:57]   报名   •          | 永清环保获批"国家级博士后科研工作站"                                        | [2018-11-07 15:48]                   |

2、点击"培训通知",进入"环保设施运行"

| ()中国环境保护产业协会                                                                                                    | Q<br>然门搜索:中国环境保中国环保产                                                        |
|----------------------------------------------------------------------------------------------------|-----------------------------------------------------------------------------|
|                                                                                                    |                                                                             |
| <b>血</b> 走进协会 > "环境技术进步奖"正式纳入                                                                                                    | 国家科学技术奖                                                                     |
| 近日,中国环境保护协会设立的"环境技术进步奖"被正式统     近日,中国环境保护协会设立的"环境技术进步奖"被正式统                                                                                                    | 入国家科学技术奖励工作办公室([查看详情]                                                       |
| → <b>业务动态</b> →                                                                                                    | 动态 地方协会动态                                                                   |
|                                                                                                    | 境技术进步奖"正式纳入国家 [2019-02-22]                                                  |
|                                                                                                    | 国环保产业分析报告(2018)(2019-01-30)<br>報告1 (由国环保产业分析报告、12019-01-24)                 |
| 世 1日のサイン 税権利益 1000年1日日 - 1日のサイン 税権利益 1000年1日日 - 1日のサイン 単元 1日日日 - 1日のサイン - 1日のサイン - | 生会长在2019年全国环保产业[2019-01-17]                                                 |
| · 分支机构 · 2018                                                                                                    | 8年中國环保》"业十件大事 [2018-12-27]                                                  |
| <u>《 政策标准 》</u>                                                                                                    | 环保上市企业2018年3季度景 [2018-12-17]                                                |
| ゴ 査询中心                                                                                                    | 生会长出席河北省环境保护产 [2018-11-26]                                                  |
| A. 中国环境保护产业协会壳建 A                                                                                                    | 政举报                                                                         |
|                                                                                                    |                                                                             |
|                                                                                                    | 入会会员                                                                        |
| <ul> <li>         ·</li></ul>                                                                                                    | 8886187 (ABRE ) 5×1500/ [2018-11-10 US:29]<br>段連士后科研工作社" [2018-11-07 15:48] |
| ● 关于发布2018年重点环境保护实用技术及示范工程名录的公告[2018-12-14-5:15] ■ 同兴环保:世界善亲                                                                                                    | 總括相当"180°C SCR题 [2018-11-07 15:52]                                          |
| <ul> <li>关于报送2018年度烟气脱硫脱胡相关信息的通知 [2018-12-17 14:46]</li> <li>浅涛环境中标"北京府</li> </ul>                                                                                                    | 市东城区第二次全国钙 [2018-09-29 16:19]                                               |

|    |                 | 招培但招产业协会                                                                                     |                                                                        |
|----|-----------------|----------------------------------------------------------------------------------------------|------------------------------------------------------------------------|
| (  | China Ass       | oclation of Environmental Protection Industry                                                |                                                                        |
|    |                 |                                                                                              |                                                                        |
|    | ③ 当前位置:首页 - 教育培 |                                                                                              |                                                                        |
|    | 教育培训            | ■ 培训简介                                                                                       | ♥ 联系我们                                                                 |
|    | 口 培训简介          |                                                                                              | ■ 联系人:井鹏                                                               |
|    | □ 培训计划          | 环保设施运行培训工作介绍                                                                                 | <ul> <li>电话:010-51555004</li> <li>地址:北京市西城区扣<br/>钟北里甲4楼310室</li> </ul> |
|    | ■ 培训通知          | 为提高环境污染第三方环境治理行业各专业运行维护人员以及相关管理人员的业务水平和从业能                                                   | ▮邮编:100037                                                             |
|    | 环保设施运行<br>环境管理者 | 力,增强其职业素养,使其适应工作岗位的实际需求,中环协联合各省市环保产业协会和有关培训机<br>构,本着坚持理论联系实际、按需施教、注重实效、方便培训时象的原则,在行业内开展环境保护设 | E-mail : pxb@caepi.<br>rg.cn                                           |
| FN | 社会化环境检测         | 施运行操作工培训工作,培训各类主要有污废水处理工、废气处理工、固废处理工、环境自动监控<br>(水)运行工和环境自动监控(气)运行工的教育与培训工作。                  |                                                                        |
| 1  |                 |                                                                                              |                                                                        |

#### 3、选择要参加培训班期点击进入

| )当前位置:首页-教育培训 |              |                        |                |          |                      |                    |                               |
|---------------|--------------|------------------------|----------------|----------|----------------------|--------------------|-------------------------------|
| 教育培训          |              |                        |                |          |                      |                    | ● 联系我们                        |
| 1 技训简合        | 培训名称:        |                        | 培训地址:          | -        |                      |                    | ┃ 联系人:井鵬                      |
|               | 开始时间:        |                        | 结束时间:          |          |                      |                    | 电话:010-51555004               |
| 口 培训计划        | A STREAM THE | 污废水处理工 废气处理工 固废        | 处理工环境自动监控(水)运  | 5        |                      |                    | ■地址:北京市西城区扣<br>钟北里甲4楼310室     |
| = 培训通知        | 增训类型:        | 环境自动监控(气)运行 地表水        | 环境空气自动监控系统     |          |                      | 直询                 | 邮编:100037                     |
| 环保设施运行        |              | 培训                     | 名称             |          | 培训类 培i<br>型 地i       | 川 培训时<br>止 何       | E-mail : pxb@caepi.o<br>rg.cn |
| 社会化环境检测<br>其它 | 关于举办2019     | <b>≖第七期环境保护设施运行人</b> 8 | 员 ( 水污染连续自动监控系 | 充)培训班的通知 | 环境自<br>动监控北部<br>(水)市 | 奈 2019-03<br>i -18 |                               |
| □ 证书查询        | 关于举办2019     | F第四期环境保护设施运行人员         | 员(污废水处理工)培训班   | 的通知      | 污废水山3<br>处理工 省       | 天 2019-04<br>-08   |                               |
| □ 最新动态        | 关于举办2019     | F第六期环境保护设施运行人员         | 6(水污染连续自动监控系   | 充)培训班的通知 | 环境目<br>动监控山<br>(水) 省 | 策 2019-03<br>-14   |                               |

4、进入培训通知界面后,点击"报名入口"

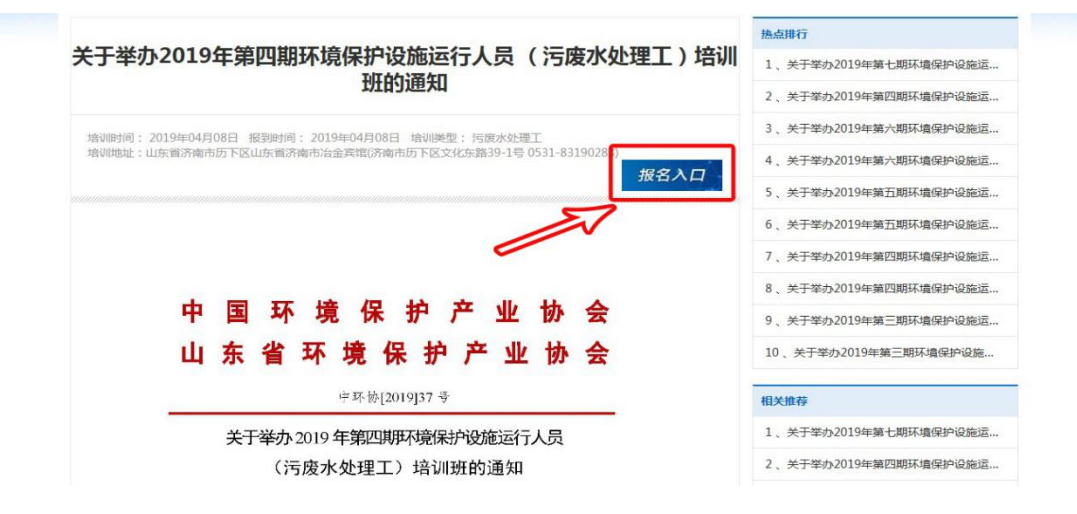

5、进入报名页面后,点击"填写参会人员"

| 培训名     | 称  | 关于举办2019年第四期环境保护                        | ·设施运行人员 (污废水处理工) | 培训班的通知  |     |  |
|---------|----|-----------------------------------------|------------------|---------|-----|--|
| 通知文件    |    | 2019年度四月环境保护设施运行人员(污废水处理工)培训班的通知-山东.pdf |                  |         |     |  |
| 服名单位信息  |    |                                         |                  |         |     |  |
| * 单位名称: |    |                                         | *单位邮编:           |         |     |  |
| *联系人:   |    |                                         | * 单位地址:          | 山东省 济南市 | 历下区 |  |
| *联系电话:  |    |                                         | *电子邮箱:           |         |     |  |
| 服名人员信息  |    |                                         |                  |         |     |  |
| 姓名      | 职务 | 岗位                                      | 电话               |         | 操作  |  |
|         |    | 情定会                                     |                  |         |     |  |

6、填写参加培训人员详细信息(标红色"\*"为必填项),信息填写完 整后点击确认;

| 培训人员        |                |       |            | ×<br>り退出                               |  |  |  |
|-------------|----------------|-------|------------|----------------------------------------|--|--|--|
| 培训人员        |                |       |            | 确认                                     |  |  |  |
| *姓名         | 某某某            | *性别   | ●男 ○女      | _                                      |  |  |  |
| * 培训方式      | ● 培训 ○ 补考      | * 民族  |            |                                        |  |  |  |
| * 职务        | 技术负责人          | 职称    | 工程师 👻      | ······································ |  |  |  |
| *办公电话       | 0531-67808303  | *手机   |            |                                        |  |  |  |
| *电子邮箱       |                | *学历   | 本科         |                                        |  |  |  |
| *身份证号       | Since war      | * 专业  | 环境工程       | =                                      |  |  |  |
| * 通讯地址      |                |       |            |                                        |  |  |  |
| * 岗位        | ● 污废水处理工       |       |            |                                        |  |  |  |
| *住宿要求(费用自理) | ● 统一安排住宿 ○ 不住宿 | *房间标准 | ○ 单间 (● 标间 |                                        |  |  |  |
|             | 无              |       |            |                                        |  |  |  |
| *主要工作经历     |                |       |            |                                        |  |  |  |
|             |                |       |            |                                        |  |  |  |
|             | Cons.          |       |            |                                        |  |  |  |
|             | 无              |       |            |                                        |  |  |  |
| * 主要工作业绩    |                |       |            |                                        |  |  |  |
| •           |                | m     |            |                                        |  |  |  |

| 培训名    | <b>除</b> 关于举力 |                 |              |                  |    |
|--------|---------------|-----------------|--------------|------------------|----|
| 通知文    |               | 2019年第四期环境保护设施运 | 云行人员(污废水处理工) | 培训班的通知           |    |
|        | 件 🔁 201       | 9年度四月环境保护设施运行。  | 人员(污废水处理工)培训 | 班的通知-山东.pdf      | 2  |
| 报名单位信息 |               |                 |              |                  |    |
| *单位名称: | 山东鲁环教育咨询有限公   | a               | * 单位邮编:      |                  |    |
| *联系人:  | 辛雪梅           |                 | *单位地址:       | 山东省 济南市 历下区      |    |
| *联系电话: | 18615617515   |                 | *电子邮箱:       | xin-1004@163.com |    |
| 报名人员信息 |               |                 |              |                  |    |
| 姓名     | 职务            | 岗位              | 电话           | 操作               |    |
| XXX    | 技术负责人         | 污废水处理工          | 0531-67808   | 303 上传证明 删除      | 编辑 |
| 时件信息   |               |                 |              |                  |    |
|        | 人员信息附件        |                 |              |                  |    |
|        | ▶ 身份证 -       |                 |              | e.               | 同時 |
|        | 2 学历证书(支持*.pc | H文件)            |              | E                |    |
|        |               |                 |              |                  |    |
|        |               |                 |              |                  |    |
|        |               |                 |              |                  |    |
|        |               |                 |              |                  |    |
|        |               |                 |              |                  |    |
|        |               |                 |              |                  |    |

7、确认信息后上传人员证件,分别上传身份证和学历证明文件

8、如有多人参加培训,请重复5、6、7步操作,继续添加人员信息。 三、付款及发票信息填写

1、如需开具发票请点击"增值税普票",填写开票信息;

| 姓名                                    | 职务           | 岗位       | 电话            | ł    | 操作   |
|---------------------------------------|--------------|----------|---------------|------|------|
| 某某某                                   | 技术负责人        | 污废水处理工   | 0531-67808303 | 上传证明 | 删除编辑 |
|                                       |              | 植写参会人员   |               |      |      |
|                                       |              | - ALA    |               |      |      |
| ····································· | _            |          |               |      |      |
| 不需要 💿 増值税普票                           |              |          |               |      |      |
| *发票抬头:                                |              | *纳       | 说人识别号:        |      |      |
| * 联系人:                                |              | *联系电话:   |               |      |      |
| *邮政编码:                                |              | *邮寄地址:   |               |      |      |
| 注册地址:                                 |              | <u>é</u> | 2位电话:         |      |      |
| 开户银行:                                 |              | 1        | 衍帐号:          |      |      |
|                                       |              | - 4      |               |      |      |
| 备注:                                   |              |          |               |      |      |
|                                       |              |          |               |      |      |
| t证(个人转账请填写转 <del>》</del>              | 张人姓名,单位转账请填写 | 单位全称)    |               |      |      |
| A AARK I .                            |              |          | * ##BKR##2] . |      | -    |

## 2、填写付款凭证信息,并上传"付款凭证"

| *发票抬头:                                        | L'                      | * 纳税人识别号:        | C.,              |
|-----------------------------------------------|-------------------------|------------------|------------------|
| * 联系人:                                        | - man a sec             | * 联系电话:          | 0531-67808303    |
| *邮政编码:                                        | 250100                  | *邮寄地址:           |                  |
| 注册地址:                                         |                         | 单位电话:            |                  |
| 开户银行:                                         |                         | 银行帐号:            |                  |
| 备注:                                           |                         |                  |                  |
| <b>酱注:</b><br>证(个人转账请填写                       | [<br>转账人姓名,单位转账商编写单位全称) |                  |                  |
| 餐注:<br>证(个人转账请填写<br>*转账人:                     | ·<br>转账人姓名,单位转账请取写单位全称) | * 663K03107 :    | 2019-02-25 09:00 |
| 备注:<br>证(个人转账请取 <sup>。</sup><br>* 转账人:<br>款凭证 |                         | * \$\$%ED\$160 : | 2019-02-25 09:00 |

四、如资料不齐,可点击"保存",待后续补齐;如资料齐全,并 核实无误,请点击"提交",等待后续审核和通知。

| 🈢 中国环境保护产业协会服务平台                                                                      | î                                                                                    |                                                                              |                                          |                            |      |
|---------------------------------------------------------------------------------------|--------------------------------------------------------------------------------------|------------------------------------------------------------------------------|------------------------------------------|----------------------------|------|
|                                                                                       | 实用技术                                                                                 |                                                                              | いた                                       | 三人の                        | C    |
| 尊敬的<br>次迎怨使用中国环境保护产业协会<br>服务平台,我会各项业务均可在此平台<br>办理、如有疑问,请教电010-<br>51555023、5013、5022. | <ul> <li>通知公告</li> <li>2019-01-14</li> <li>2019-01-14</li> <li>2019-01-14</li> </ul> | <ul> <li>参与2017年度</li> <li>全国环保产业</li> <li>全国环保产业</li> <li>全国环保产业</li> </ul> | 全国环保产业重点企业<br>重点企业基本情况调查方<br>重点企业基本情况调查支 | ○ ■<br>基本情况<br>7案<br>19版方案 |      |
| 待处理事件:0 已经过期:0 即将过期:0                                                                 | 2019-01-14                                                                           | ★读 关于开展2018:                                                                 | 年度全国环保产业重点                               | 企业基本                       |      |
| ▲ 待处理事件                                                                               | 0 🖬                                                                                  | ▶ <u>伊理进度查询</u><br>培训申请(关于举办20<br>培训申请(关于举办20                                | ]<br>219年第六期环境保护设施<br>219年第四期环境保护设施      | 〇 國<br>國行 企业填写<br>國行 企业填写  |      |
|                                                                                       |                                                                                      |                                                                              |                                          |                            | 会议中心 |